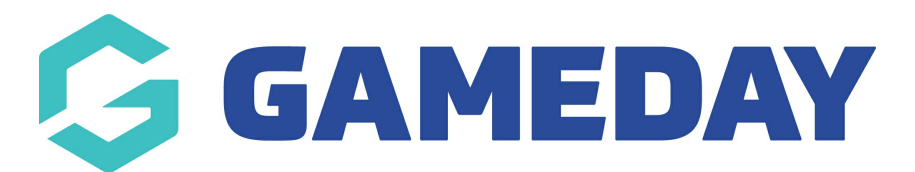

## How do I modify Pay Period dates in Schedula?

Last Modified on 14/12/2023 2:30 pm AEDT

If you need to modify the dates of one of your pay periods (perhaps you weren't able to lock the matches in time before the end of the pay period), you can change the dates of that pay period directly through your Schedula account.

You can only do this for unprocessed pay periods, and the system will ensure that the new dates do not overlap with any other pay periods.

To change the dates of an unprocessed Pay Period:

1. In the left-hand menu, click **Schedula Settings** > **PAY PERIODS** 

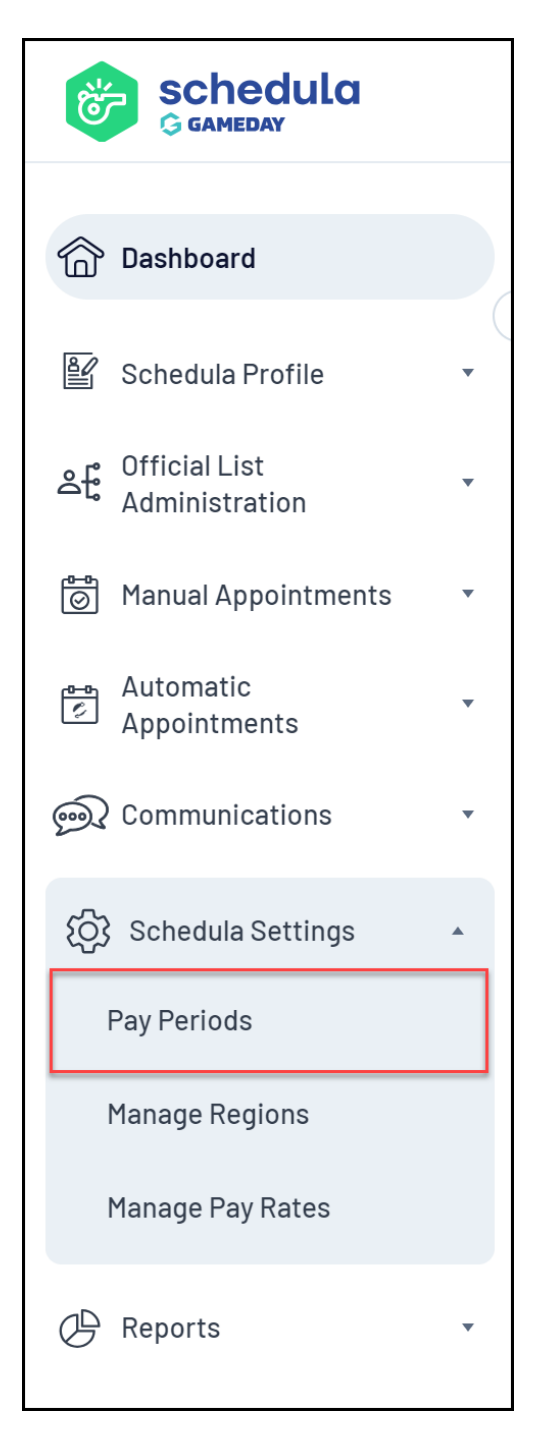

## 2. Select your Organisation and Season, then click MANAGE PAY PERIODS

| 🕜 Manago     | e Pay Periods 🕕    |
|--------------|--------------------|
| Pay Period I | Management         |
| Organisation |                    |
| Season       | 2021 •             |
|              | Manage Pay Periods |

3. Click **CHANGE DATES** next to the relevant Pay Period

| Pay Period               | Modify Pay Period | Processed | Processed By | Processed Date      |        |
|--------------------------|-------------------|-----------|--------------|---------------------|--------|
| 22/03/2021 to 20/04/2021 | Change Dates      | Yes       | Ref Admin    | 20/04/20214:20 PM   | Delete |
| 21/04/2021 to 28/04/2021 | Change Dates      | Yes       | Ref Admin    | 28/04/2021 10:57 AM | Delete |
| 29/04/2021 to 05/05/2021 | Change Dates      | Yes       | Ref Admin    | 05/05/2021 3:17 PM  | Delete |
| 06/05/2021 to 12/05/2021 | Change Dates      | Yes       | Ref Admin    | 12/05/2021 10:39 AM | Delete |
| 13/05/2021 to 19/05/2021 | Change Dates      | Yes       | Ref Admin    | 19/05/2021 4:14 PM  | Delete |
| 20/05/2021 to 26/05/2021 | Change Dates      | Yes       | Ref Admin    | 26/05/20214:52 PM   | Delete |
| 27/05/2021 to 02/06/2021 | Change Dates      | Yes       | Ref Admin    | 02/06/2021 3:29 PM  | Delete |
| 03/06/2021 to 09/06/2021 | Change Dates      | Yes       | Ref Admin    | 09/06/20214:31 PM   | Delete |
| 18/06/2021 to 23/06/2021 | Change Dates      | Yes       | Ref Admin    | 23/06/2021 10:53 AM | Delete |
| 24/06/2021 to 30/06/2021 | Change Dates      | Yes       | Ref Admin    | 30/06/202111:52 AM  | Delete |
| 01/07/2021 to 06/07/2021 | Change Dates      | Yes       | Ref Admin    | 06/07/2021 5:41 PM  | Delete |
| 07/07/2021 to 22/07/2021 | Change Dates      | Yes       | Ref Admin    | 22/07/2021 11:31 AM | Delete |

4. Make the necessary adjustments, then click **SAVE & CLOSE**